## **RetailAPP** Manual de Configuração Virtual

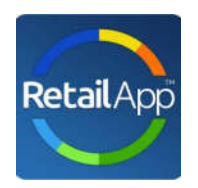

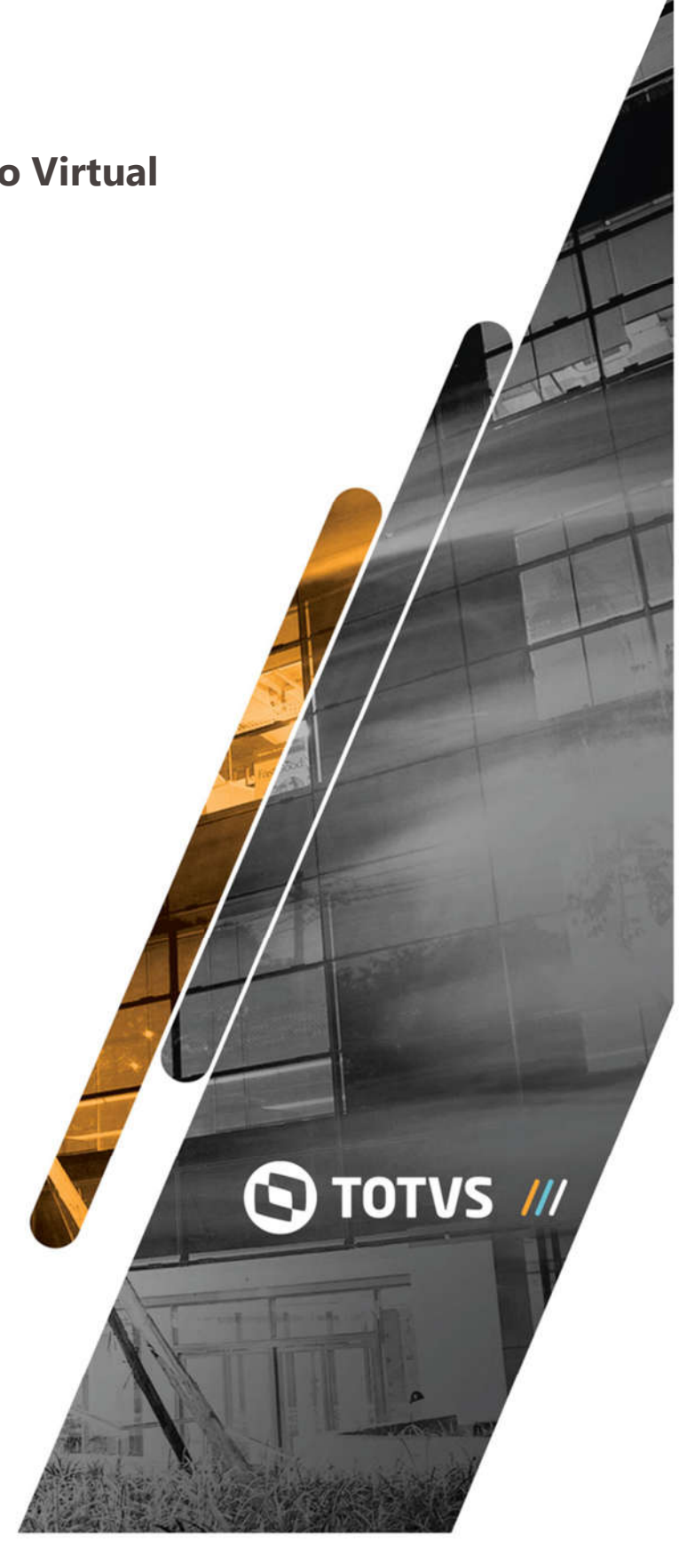

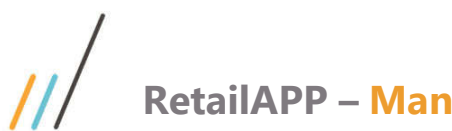

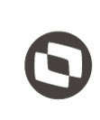

## INTRODUÇÃO

A finalidade deste manual está em auxilia-lo, a você que adquiriu este produto e precisa efetuar a parametrização inicial.

Para configuração e liberação do RetailApp no Virtual Age, alguns passos precisam ser seguidos. Estes passos são de fundamental importância para que o resultado do aplicativo espelhe efetivamente o resultado da empresa.

Após o processo de negociação, será necessário um contato com a equipe da RetailApp, que pode ser feito através do email **support@retail.com** para que algumas informações sejam lhes enviadas, informações de:

- URL (esta servirá para direcionar o sistema na nuvem onde está o App RetailApp);
- E-mail (este servirá como um usuário para acessar a API);
- Senha (será o código que juntamente ao e-mail, irá lhe permitir acessar a API para enviar as informações do sistema).

De posse das informações recebidas, o usuário acessa o componente **ADMFL007** e inicia as etapas de configurações no sistema VirtualAge.

Este documento é propriedade da TOTVS. Todos os direitos reservados. ©

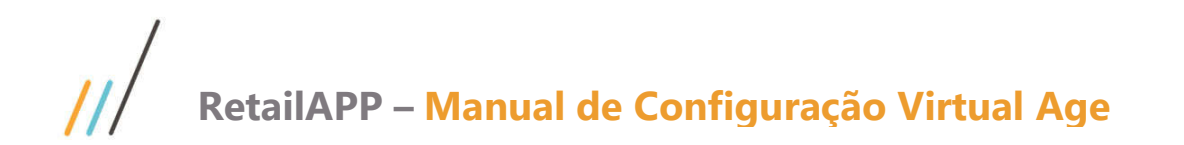

1. Passo 1 – Manutenção de Parametros

O usuário **Admin,** irá acessar o componente ADMFL007 >> **corporativo** >> **RetailApp**, e efetuar a parametrização inicial.

**Com uma exceção do parâmetro IN\_UTILIZA\_RETAILAPP**, que deve ser setado <u>somente após</u> <u>conclusão da Carga Inicial</u>. (*Mais orientações na sequência*)

| ADMFL007 - Manutenção de Parâmetro 🗙 🗙  |
|-----------------------------------------|
| a 🔲 ? 📭                                 |
| Opção                                   |
| <u>C</u> orporativo <u>E</u> mpresa     |
| Parâmetro                               |
|                                         |
| INTEGRACAO                              |
| 🗄 🗠 📀 MATERIAL CONSUMO                  |
| 🛨 🗠 😳 NOSTOP                            |
| 🗄 🗠 📀 PATRIMONIO                        |
| E ··· · · · · · · · · · · · · · · · · · |
| E O PEDIDO_VENDA                        |
| E PESSOA                                |
| <b>I</b> ♀ <b>PRODUCAO</b>              |
| <b>I</b> → O PRODUTO                    |
| H. O RECURSOS HUMANOS                   |
|                                         |
| - CD CALDO RCTO DETATIADD               |
|                                         |
| S_DOMINIO_CORP_RETAILARP                |
| S INTEROC BRIATLARP                     |
| S SENHA RETAILAPP                       |
| S ULTPROC RETAILAPP                     |
| S URL RETAILAPP                         |
| DT INICIO RETAILAPP                     |
| IN_MANTER_ARQ_RETAILAPP                 |
| IN_UTILIZA_RETAILAPP                    |
| Sempresa_retailapp                      |
| • TP CLASS RETAILAPP                    |

| <mark>//</mark> /                                                                                                    | RetailAl                                                                                                    | PP – Ma                                                     | nual de Cor                                                                           | nfiguração                                                            | Virtual                       | Age                                                                                                    | Este documento                                               |
|----------------------------------------------------------------------------------------------------|----------------------------------------------------------------------------------------------------|-------------------------------------------------------------|---------------------------------------------------------------------------------------|-----------------------------------------------------------------------|-------------------------------|----------------------------------------------------------------------------------------------------|--------------------------------------------------------------|
| Para o par<br><b>de tipo de</b><br>Informe na                                                                                                    | 2. Passo<br>râmetro CD_<br><u>e saldo</u> irá tr<br>a tela de con                                                                          | 2 – Defi<br>SALDO_ES<br>abalhar ( <b>S</b> o<br>figuração o | ni <b>çao do tipo</b><br>TQ_RETAILAPP, a<br><b>omente um códi</b><br>de parâmetro, no | de saldo a s<br>acesse o compo<br>igo é permitido<br>o campo valor, o | onente PR<br>).<br>o código d | i <b>do</b><br>DFL002, e verifique o <u>«</u><br>lo tipo de saldo de sua                                                                                                    | c <b>ódigo</b> a TOTVS. Todos os dire<br>opção. dire         |
|                                                                                                    | 12 - Lista /Man                                                                                                    | utencão Ti                                                  | no Saldo                                                                              |                                                                       |                               |                                                                                                    |                                                              |
|                                                                                                    | 2 - Lista/Iviai                                                                                                    |                                                             |                                                                                       |                                                                       | /                             | _                                                                                                    |                                                              |
|                                                                                                    | 4 + ×                                                                                                    | . ? -                                                       | <b>p</b> .                                                                            | /                                                                     | ,<br>                         |                                                                                                    | ados. (                                                      |
| Código<br>1<br>2<br>3<br>4<br>5<br>6<br>10<br>7<br>8<br>9<br>12<br>12<br>12<br>12<br>12<br>12<br>12<br>12<br>12<br>10<br>10<br>10<br>10<br>10<br>10<br>10<br>10<br>10<br>10 | FISICO<br>NSPECAO<br>FIS+INSPECAO<br>DEVOLUCAO<br>DEFEITO<br>EXPEDICAO<br>VAREJO<br>RESERVA<br>EM TERCEIROS<br>SEGUNDA QUALIE<br>ECOMMERCE | ADE                                                         | Descrição                                                                             |                                                                       |                               | Operador/Atualização           999992         22/07/2016 15:33:48           999992         31/07/2009 14:33:36           999992         31/07/2009 14:33:45           999992         31/07/2009 08:17:21           004         09/09/2016 09:09:59           004         09/09/2016 09:10:38           999992         15/09/2017 15:27:06           999993         03/11/2016 16:55:23           001         16/11/2016 15:44:20           044         17/11/2016 15:45:27           1013         10/05/2018 09:17:17 | Este documento é propriedade da TOTVS. Todos os direitos res |
|                                                                                                    | <br>13 - Atribuição                                                                                                    | ) de Valor a                                                | Parâmetro Corpora                                                                     | ativo                                                                 |                               |                                                                                                    | ervados. ©                                                   |
| えら 🖪                                                                                                    | 🖨 ? 🖡                                                                                                    | /                                                           |                                                                                       |                                                                       |                               |                                                                                                    |                                                              |
| - <b>Parâmetro gloi</b><br>Parâmetro <u>CD</u><br>Grupo RET                                                                                                    | bal<br>_SALDO_ESTQ_RE<br>TAILAPP                                                                                                    | rail.ap                                                     | CODIGO DO SALDO DE                                                                    | ESTOQUE PADRAO PA                                                     | RAEXPORTACA                   | O RETAILAPP                                                                                                    | Este do                                                      |
| Observação<br>DESFINIR QUAL<br>FORMATO - NUM<br>UTILIDADE - DEF<br>VALOR VALIDO<br>OBRIGATORIO N                                                                            | SALDO DE ESTOQU<br>IERICO<br>INIR O SALDO DE E<br>- QUE ESTA CADAS<br>IO - SIM                                                             | IE SERA USADO<br>STOQUE QUE SI<br>STRADO NA TAE             | NA EXPORTACAO DO RE<br>ERA LEVADO NO RETAILA<br>LEA DE TIPOS DE SALDO                 | TAILAPP<br>PP                                                         |                               |                                                                                                    | cumento é propriedade da TOTVS. Tod                          |
| ttem<br>Valor 1                                                                                                    |                                                                                                    |                                                             |                                                                                       |                                                                       | Oper./Atualizaç               | ão                                                                                                    | los os direitos re                                           |
| Log                                                                                                    |                                                                                                    |                                                             |                                                                                       |                                                                       |                               |                                                                                                    | eservados.                                                   |

### 3. Passo 3 – Informação do Dominio a ser utilizado

No parâmetro DS\_DOMINIO\_CORP\_RETAILAPP, e no campo **valo**r configurar com o domínio de email, utilizado pela empresa.

| 🖹 ADMF                                   | M013 - Atribuição de Valor a l                     | Parâmetro Corporativo                                         | x |
|------------------------------------------|----------------------------------------------------|---------------------------------------------------------------|---|
| 刘 昌                                      | 🖶 🎒 ? 🖡                                            |                                                               |   |
| - <b>Parâmetro</b><br>Parâmetro<br>Grupo | D global<br>DS_DOMINIO_CORP_RETAILAPP<br>RETAILAPP | DOMINIO DO EMAIL CORPORATIVO DA EMPRESA (RETAILAPP)<br>Global | * |
| Observaç                                 | ão                                                 |                                                               |   |
| FUNCAO -                                 | FIXAR O DOMINIO DO EMAIL COPORATIVO                | D DA EMPRESA                                                  |   |
| FORMATO                                  |                                                    |                                                               | _ |
| UTILIDADE                                | - NAO DEIXAR CADASTRAR QUALQUER                    | EMAIL NO USUARIO RETAILAPPUTILIDADE -                         | _ |
| VALOR VA                                 | LIDO - STRING . EEXMEPLO: @NOMEEMPF                | RESA.COM.BR                                                   | _ |
| OBRIGATO                                 | RIO NO - SIM                                       |                                                               |   |
|                                          |                                                    |                                                               | - |
| _item                                    |                                                    |                                                               |   |
| Valor                                    | @gmail.com                                         |                                                               |   |
| , and                                    | Jægmancom                                          | Oper./Atualização                                             |   |
| Log                                      | g                                                  |                                                               |   |

### 4. Passo 4 – Definição do e-mail a ser utilizado

No parâmetro DS\_EMAIL\_RETAILAPP, colar no campo valor o usuário recebido no e-mail da RetailApp

/

| 🖹 ADMF                | M013 - Atribuição de Valor a F     | Parâmetro Corporativo                               | ×  |
|-----------------------|------------------------------------|-----------------------------------------------------|----|
| 列 🖥                   | 🖩 🎒 ? 🖡                            |                                                     |    |
| ₋Parâmetro            | ) global                           |                                                     |    |
| Parâmetro             | DS_EMAIL_RETAILAPP                 | EMAIL DE AUTENTICACAO DO USUARIO RETAILAPP P/EXPORT | 21 |
| Grupo                 | RETAILAPP                          | Global                                              | _  |
| - Observaçá           | io                                 |                                                     |    |
| FUNCAO - (            | CADASTRO DO EMAIL PARA AUTENTICAC  | AQ DO USUARIO DE ENVIO DO RETAILAPP                 | -1 |
| FORMATO -             | STRING                             |                                                     |    |
| UTILIDADE             | - AUTENTICACAO DO USUARIO RETAILAP | P PARA ENVIO DOS ARQUIVOS DE EXPORTACAO             |    |
| VALOR VAI             | LIDO - EMAIL DO USUARIO            |                                                     |    |
| OBRIGATOR             | RIO NO - SIM                       |                                                     |    |
|                       |                                    |                                                     | -  |
| l <b>tem</b><br>Valor | 0101@totvs.com.br                  | <u>د</u>                                            | »  |
|                       |                                    | Oper./Atualização                                   |    |
| Log                   | J                                  |                                                     |    |

| <u>  </u>                                 | RetailAPP – Manual de                                                                             | Configuração Virtua                                             | al Age                                                   | <b>S</b> Este document                     |
|-------------------------------------------|---------------------------------------------------------------------------------------------------|-----------------------------------------------------------------|----------------------------------------------------------|--------------------------------------------|
|                                           | 5. Passo 5 – Definição do i                                                                       | ntervalo de tempo a se                                          | er processado                                            | o é propriedad                             |
| No parâr<br>intervalo<br><u>entre 1 e</u> | netro DS_INTPROC_RETAILAPP, e ma<br>que o Virtual Age estará disponibili<br><i>24 é valido</i> ). | rcar no campo <b>valor</b> com v<br>cando as informações. (Sent | alor 1. Este parâm<br><mark>10 hora "inteira</mark> ", c | etro sinaliza o<br><i>qualquer valor</i> . |
| 🖹 ADMFI                                   | M013 - Atribuição de Valor a Parâmetro C                                                          | rporativo                                                       |                                                          | ×                                          |
| t P                                       | 🖩 🎒 ? 🖡                                                                                           |                                                                 |                                                          | reserv                                     |
| - Parâmetro                               | dobal                                                                                             |                                                                 |                                                          | rados,                                     |
| Parâmetro                                 |                                                                                                   | IORAS) DE PROCESSAMENTO DE EEXPOR                               | ACAO RETAILAPP                                           |                                            |
| Grupo                                     | RETAILAPP Global 24                                                                               |                                                                 |                                                          |                                            |
| - Observaçã                               | 0                                                                                                 |                                                                 |                                                          |                                            |
| FUNCAO - C                                | ADASTRAR O INTERVALO ENTRE OS PROCESSAMENTO                                                       | , AUTOMATICO, DE EXPORTACAO RETAILA                             | ,PP                                                      | <u> </u>                                   |
| FORMATO -                                 |                                                                                                   |                                                                 |                                                          | step                                       |
| VALOR VAL                                 | INFORMAR O INTERVALO DE PROCESSAMIENTO                                                            | ALOR INTERPRETADO COMO HORA. EXEM                               | IPLO:                                                    | locu                                       |
| 1                                         | (PROCESSAMENTO DE UMA EM UMA HORA)                                                                |                                                                 |                                                          | ment                                       |
| 24                                        | (PROCESSAM/VENTO DE 24 EM 24 HORAS)                                                               |                                                                 |                                                          | oép                                        |
| OBRIGATOR                                 | NO - SIM                                                                                          |                                                                 |                                                          | ropr                                       |
|                                           |                                                                                                   |                                                                 |                                                          | edad                                       |
| Item                                      | <b>X</b>                                                                                          |                                                                 |                                                          | da                                         |
| Valor                                     | 1                                                                                                 | Oper./Atua                                                      | ização                                                   | NTOTVS.                                    |
| Log                                       |                                                                                                   |                                                                 |                                                          | odos os o                                  |
|                                           | 6. Passo 6 – Definição da s                                                                       | enha a ser utilizada                                            |                                                          | lireito                                    |
| No parâr                                  | netro DS_SENHA_RETAILAPP, e colar                                                                 | no campo <b>valor</b> da senha r                                | ecebido no e-mail                                        | da RetailApp.                              |
| ADMFN                                     | 1013 - Atribuição de Valor a Parâmetro Co                                                         | rporativo                                                       |                                                          | × ©                                        |
|                                           |                                                                                                   |                                                                 |                                                          |                                            |

| 🖹 ADMFM013 - Atribuição de Valor a Parâmetro Corporativo                                 | ×   |
|------------------------------------------------------------------------------------------|-----|
| Я⊑ ₿?₽                                                                                   |     |
| Parâmetro global                                                                         |     |
| Parâmetro DS_SENHA_RETAILAPP SENHA DE ATENTICAÇÃO DO EMAIL DO USUARIO RETAILAPP P/EXPORT | 20  |
| Grupo RETAILAPP Global                                                                   |     |
| Observação                                                                               |     |
| FUNCAO - CADASTRO DA SENHA DE AUTORICACAO DO EMAIL DO USUARIO RETAILAPP                  | -   |
| FORMATO - STRING                                                                         |     |
| UTILIDADE - GUARDAR A SENHA PARA AUTETICACAO DO USUARIO RETAILAPP                        |     |
| VALOR VALIDO - SENHA VALIDADA NA AUTENTICACAO                                            |     |
| OBRIGATORIO NO - SIM                                                                     |     |
|                                                                                          | -   |
| tem                                                                                      |     |
| Valor Totvs1254 Coper./Atualização                                                       | >>> |
| Log                                                                                      |     |

| 7. | Passo | 7 | _ | Definição | da | URL | a | ser | utilizada |
|----|-------|---|---|-----------|----|-----|---|-----|-----------|
|----|-------|---|---|-----------|----|-----|---|-----|-----------|

No parâmetro DS\_URL\_RETAILAPP, e colar no campo **valor** a url recebida no e-mail da RetailApp.

| 🖹 ADMFM013 - Atribuição de Valor a               | Parâmetro Corporativo                              | ×  |
|--------------------------------------------------|----------------------------------------------------|----|
| a 5 🔒 🎒 ? 🖡                                      |                                                    |    |
| Parâmatra alabal                                 |                                                    |    |
|                                                  |                                                    |    |
| Parametro DS_URL_RETAILAPP                       | URL RETAILAPP PARA ENVIO DOS ARUIVOS DE EXPORTACAO | 20 |
| Grupo RETAILAPP                                  | Global                                             |    |
|                                                  | /                                                  |    |
| Observação                                       | /                                                  |    |
| FUNCAO - CADASTRAR A URL PARA ENVIO DOS AF       | QUIVOS DE EXPORTAÇÃO DO RETAILAPP                  |    |
| FORMATO - STRING                                 |                                                    |    |
| UTILIDADE ENVIO DOS AROLIVIOS ATRAVES DA AL      |                                                    |    |
| VALOB VALIDO, UDI VALIDADA DELO DETALIADO        |                                                    |    |
| VALOR VALIDO - URL VALIDADA PELO RETAILAPP       | /                                                  |    |
| JOBRIGATORIO NO - SIM                            | /                                                  |    |
|                                                  |                                                    |    |
|                                                  |                                                    |    |
|                                                  |                                                    | -  |
|                                                  |                                                    |    |
| _item                                            |                                                    |    |
| Valor Interest teste healtend teste websites per |                                                    |    |
| Interster ackenditester vebsitestie              | Oney /8th using a final                            | "  |
|                                                  | Oper./Atualização                                  |    |
|                                                  |                                                    |    |
| Log                                              |                                                    |    |
|                                                  |                                                    |    |

8. Passo 8 – Data de inicio para coleta de historico de informações

No parâmetro DT\_INICIO\_RETAILAPP, no campo **valor**, informar a data de início para histórico de informações no APP.

## (Recomendado que esta data seja de até 2 anos a contar da data atual, isto levando-se em consideração o volume da base de dados).

| 🖹 ADMFM013 - Atribuição de Valor a Parâmetro Corporativo                                                                                                    | ×        |
|----------------------------------------------------------------------------------------------------|----------|
| 🤋 🖫 🚔 ? 🖡                                                                                                    |          |
| Parâmetro global     Data para carga inicial das vendas no retailapp       Parâmetro global     Data para carga inicial das vendas no retailapp       Grupo RETAILAPP     Global | 2        |
| Observação                                                                                                    |          |
| FUNCAO - DEFINIR A DATA DE INICIO PARA A CARGA INICIAL DAS VENDAS                                                                                                    | <b>^</b> |
| FORMATO - DD/MM/AAAA                                                                                                    |          |
| UTILIDADE - GERAR OS VENDEDORES MA TABELA INT_RAPPORG E AS VENDAS DA CARGA INICIAL                                                                                               |          |
| VALOR VALIDO - CAMPO DATA                                                                                                    |          |
| OBRIGATORIO NO - SIM                                                                                                    |          |
|                                                                                                    | -        |
| r Item ────                                                                                                    |          |
| Valor 01/05/2016                                                                                                    |          |
| Oper./Atualização                                                                                                    |          |
| Log                                                                                                    |          |

### 9. Passo 9 – Informação da Ativação de uso do RetailApp

No parâmetro IN\_UTILIZA\_RETAILAPP, e no campo **valor**, marcar o parâmetro com valor 1, (**Somente** *após receber o e-mail da RetailApp com um OK da Cargo Inicial*)

| 🖹 ADMF                                   | M013 -                           | Atribu                | ição de  | Valor a  | a P | Pa   | 'ar     | rân          | ne         | etro | рC    | lor | oor | ati | vo  | /     |      |      |      |     |         |        |      |   |      |    |    |       |        |      | ×    |
|------------------------------------------|----------------------------------|-----------------------|----------|----------|-----|------|---------|--------------|------------|------|-------|-----|-----|-----|-----|-------|------|------|------|-----|---------|--------|------|---|------|----|----|-------|--------|------|------|
| 刘 昆                                      |                                  | <i>a</i> ?            | <u>,</u> |          |     |      |         |              |            |      |       |     |     | /   | /   |       |      |      |      |     |         |        |      |   |      |    |    |       |        |      |      |
| - <b>Parâmetro</b><br>Parâmetro<br>Grupo | D global -<br>IN_UTIL<br>RETAIL/ | ZA_RETA<br><b>\PP</b> | ILAPP    |          |     | _ [, | A'<br>G | λTI∨<br>∋lob | /AR<br>)al |      | TILIZ | AC  | A0  | DO  | APL | .ICA1 | TIVO | 0 RE | TAIL | APP |         |        |      |   |      |    |    |       |        |      | 2    |
| -<br>⊤Observaçã                          | ão ——                            |                       |          |          |     |      |         | /            | /          |      |       |     |     |     |     |       |      |      |      |     |         |        |      |   |      |    |    |       |        |      |      |
| FUNCAO - /                               | ATIVAR U                         | TILIZACA              | D DO APL | CATIVO R | ETA | TAK  | жĽА     | APF          | Þ          | _    |       |     |     |     |     |       |      |      |      |     |         |        |      |   |      |    |    |       |        |      | -    |
| FORMATO                                  | - BOOLEA                         | NO                    |          |          | /   | /    |         |              |            |      |       |     |     |     |     |       |      |      |      |     |         |        |      |   |      |    |    |       |        |      |      |
| VALOR VA                                 | LIDO - 0-1                       | AO / 1-S              | м        |          |     |      |         |              |            |      |       |     |     |     |     |       |      |      |      |     |         |        |      |   |      |    |    |       |        |      |      |
|                                          |                                  |                       |          |          |     |      |         |              |            |      |       |     |     |     |     |       |      |      |      |     |         |        |      |   |      |    |    |       |        |      |      |
|                                          |                                  |                       |          |          |     |      |         |              |            |      |       |     |     |     |     |       |      |      |      |     |         |        |      |   |      |    |    |       |        |      |      |
| Valor                                    | 1                                |                       |          |          |     |      |         |              |            |      |       |     |     |     |     |       |      |      |      | 0   | )per.// | Atuali | zaçã | D | 9999 | 92 | 21 | /09/2 | 2017 1 | 15:4 | ¥:56 |
| Log                                      | g                                |                       |          |          |     |      |         |              |            |      |       |     |     |     |     |       |      |      |      |     |         |        |      |   |      |    |    |       |        |      |      |

### 10. Passo 10 – Definição das empresas a serem utilizadas

No parâmetro LS\_EMPRESA\_RETAILAPP, no campo **valor**, informar as empresas que serão trabalhadas no APP.

| 🖹 ADMFM013 - Atribuição de Valor a P           | Parâmetro Corporativo                                        | ×  |
|------------------------------------------------|--------------------------------------------------------------|----|
| 7 L 🔒 🎒 ? 🖡                                    |                                                              |    |
| - Parâmetro global                             |                                                              |    |
| Parâmetro LS EMPRESA RETAILAPP                 | LISTAS DE EMPRESAS PARA PROCESSAMENTO DE VENDAS NO RETAILAPP | 22 |
| Grupo RETAILAPP                                | Global                                                       | -1 |
|                                                |                                                              |    |
| Observação                                     |                                                              |    |
| FUNCAO - LISTAR AS EMPRESAS QUE SERÃO INTEG    | RADAS AO RETAILAPP                                           | *  |
| FORMATO - STRING                               |                                                              |    |
| UTILIDADE - RELACIONAR SOMENTE AS EMPRESAS     | QUE SERÃO PROCESSADAS AS VENDAS NO RETAILAPP                 |    |
| VALOR VALIDO - CODIGOS DA EMPRESA SEPRADOS     | SOMENTE POR VIRGULA                                          |    |
| OBRIGATORIO NO - SIM                           |                                                              |    |
|                                                |                                                              |    |
|                                                |                                                              |    |
|                                                |                                                              | -  |
|                                                |                                                              |    |
| ttem 🖊 🖌 🖌                                     |                                                              |    |
| Valor 1,2,3,4,5,6,7,10,18,20,26,29,33,41,45,46 |                                                              | »> |
|                                                | Oper./Atualização                                            |    |
|                                                |                                                              |    |
| Log                                            |                                                              |    |
|                                                |                                                              |    |

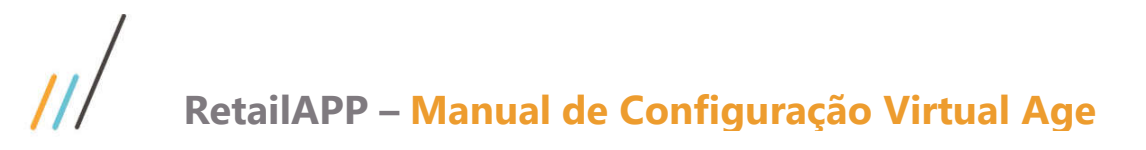

### 11. Passo 11 – Definição da Classificação a ser utilizada

Para o parâmetro **TP\_CLASS\_RETAILAPP**, acesse o componente **PRDFL0009**, no campo <u>*Codigo*</u> <u>*Reduzido*</u> e informe o codigo de um produto valido.

Tecle a esquerda na opção **classificação** e verifique o <u>tipo de classificação</u> que optará para "subir" no App.

Informe no campo valor o código do tipo de classificação escolhido. (Somente um código é permitido.)

| PRDFM009 - Manuter                                                                                                    | CONTRACTOR CONTRACTOR OF CONTRACTOR                                                                                                    |                                                                                                    | 2                        |
|----------------------------------------------------------------------------------------------------|----------------------------------------------------------------------------------------------------|----------------------------------------------------------------------------------------------------|--------------------------|
|                                                                                                    | hção de Grupo/Grad                                                                                                    | le                                                                                                    |                          |
| <b>T</b>                                                                                                    | × 3 7                                                                                                    |                                                                                                    |                          |
| PRODUTO ACABADO                                                                                                    | Dados                                                                                                    |                                                                                                    |                          |
| Menu                                                                                                    | i l                                                                                                    | TIPO MODELO TECIDO REFERENCIA                                                                                                    |                          |
| Dados grupo                                                                                                    | Código *                                                                                                    | 1 94 09 263                                                                                                    |                          |
| Grupo base                                                                                                    |                                                                                                    |                                                                                                    |                          |
| <ul> <li>Inclusão produto</li> </ul>                                                                                                    | TIDO                                                                                                    | REFERENCIA Produto acabado                                                                                                    | Matéria-prima            |
| Dados produto                                                                                                    | Discriminação                                                                                                    | BEBE SEM LICENCA MACACAO SUEDINE MACACAO BB                                                                                                    |                          |
| Dados para filial                                                                                                    | Grade                                                                                                    |                                                                                                    | D M                      |
|                                                                                                    | Tipo                                                                                                    |                                                                                                    | le livi                  |
| Valor                                                                                                    | Preduto padrão                                                                                                    |                                                                                                    | Operado                  |
| <ul> <li>Fabricante</li> </ul>                                                                                                    |                                                                                                    |                                                                                                    |                          |
| Eorpecedor                                                                                                    | Produto por códig                                                                                                    |                                                                                                    |                          |
| Código do produto                                                                                                    | Código                                                                                                    | 106                                                                                                    |                          |
|                                                                                                    | I                                                                                                    |                                                                                                    |                          |
|                                                                                                    |                                                                                                    | l✓ Validar código produto                                                                                                    |                          |
| <ul> <li>Descrição produco</li> <li>Imagam</li> </ul>                                                                                                    | Imagem                                                                                                    |                                                                                                    |                          |
|                                                                                                    | Código                                                                                                    |                                                                                                    |                          |
| <ul> <li>Composição</li> <li>Similar</li> </ul>                                                                                                    | Arquivo                                                                                                    |                                                                                                    |                          |
|                                                                                                    | Descrição                                                                                                    |                                                                                                    |                          |
| Observação                                                                                                    | Tipo de imagem                                                                                                    |                                                                                                    |                          |
|                                                                                                    |                                                                                                    | Operador/Atualização                                                                                                    |                          |
| <ul> <li>Badra fiscal</li> </ul>                                                                                                    |                                                                                                    |                                                                                                    |                          |
| <ul> <li>Distrib por cor</li> </ul>                                                                                                    |                                                                                                    |                                                                                                    |                          |
| - Estampa                                                                                                    |                                                                                                    |                                                                                                    |                          |
|                                                                                                    |                                                                                                    |                                                                                                    |                          |
|                                                                                                    |                                                                                                    |                                                                                                    |                          |
| <ul> <li>Campo adicional</li> <li>Cariel de predute</li> </ul>                                                                                                    |                                                                                                    |                                                                                                    |                          |
| Conversão modulo                                                                                                    |                                                                                                    |                                                                                                    |                          |
| <ul> <li>Conversão medida</li> <li>Maistra véria</li> </ul>                                                                                                    |                                                                                                    |                                                                                                    |                          |
| Balas amuna sussa                                                                                                    |                                                                                                    |                                                                                                    |                          |
| <ul> <li>Relac. grupo e pess</li> <li>Spa</li> </ul>                                                                                                    |                                                                                                    |                                                                                                    |                          |
|                                                                                                    |                                                                                                    |                                                                                                    |                          |
|                                                                                                    | ~                                                                                                    |                                                                                                    | 51                       |
| prormora - Alteraç                                                                                                    | au de la assincação i                                                                                                    | ue Produco para Grade                                                                                                    |                          |
| ㅋㅋ 🖬 🔸                                                                                                    | × 🗳 🗉 🕯                                                                                                    |                                                                                                    |                          |
| PRODUTO ACABADO                                                                                                    | Dados                                                                                                    |                                                                                                    |                          |
| Menu 🔺                                                                                                    |                                                                                                    | TIPO MODELO TECIDO REFERENCIA                                                                                                    |                          |
| 🗢 Dados grupo                                                                                                    | Codigo                                                                                                    |                                                                                                    |                          |
| 🥥 Grupo base                                                                                                    |                                                                                                    |                                                                                                    |                          |
|                                                                                                    | Time 1                                                                                                    | REFERENCIA Produto acabado                                                                                                    | Matéria_prima            |
| <ul> <li>Inclusão produto</li> </ul>                                                                                                    | Tipo *<br>Discrimoscão                                                                                                    |                                                                                                    | Matéria-prima 🗖          |
| <ul> <li>Inclusão produto</li> <li>Dados produto</li> </ul>                                                                                                    | Tipo *<br>Discrimnação<br>Descrição *                                                                                                    | REFERENCIA Produto acabado<br>BEBE SEM LICENCA MACACAO SUEDINE MACACAO BB<br>MACACAO BB                                                                                                    | Matéria-prima 🗖          |
| <ul> <li>Inclusão produto</li> <li>Dados produto</li> <li>Dados para filial</li> </ul>                                                                                                    | Tipo *<br>Discrimnação<br>Descrição *<br>Grade                                                                                                    | REFERENCIA     Produto acabado       BEBE SEM LICENCA MACACAO SUEDINE MACACAO BB       MACACAO BB       MACACAO BB       BEBE(PREMATURO/M)                                                                                                    | Matéria-prima            |
| <ul> <li>Inclusão produto</li> <li>Dados produto</li> <li>Dados para filial</li> <li>Classificação</li> </ul>                                                                                                    | Tipo *<br>Discrimnação<br>Descrição *<br>Grade<br>Tipo                                                                                                    | REFERENCIA     Produto acabado       BEBE SEM LICENCA MACACAO SUEDINE MACACAO BB       MACACAO BB       360     BEBE(PREMATUROM)                                                                                                    | Matéria-prima            |
| <ul> <li>Inclusão produto</li> <li>Dados produto</li> <li>Dados para filial</li> <li>Classificação</li> <li>Valor</li> </ul>                                                                                                    | Tipo *<br>Discrimnação<br>Descrição *<br>Grade<br>Tipo<br>Produto padrão                                                                                                    | REFERENCIA     Produto acabado       BEBE SEM LICENCA MACACAO SUEDINE MACACAO BB       MACACAO BB       360     BEBE(PREMATURO/M)         PRE     RN                                                                                                    | Matéria-prima  PM Operad |
| <ul> <li>Inclusão produto</li> <li>Dados para filial</li> <li>Classificação</li> <li>Valor</li> <li>Fabricante</li> </ul>                                                                                                    | Tipo *<br>Discrimnação<br>Descrição *<br>Grade<br>Tipo<br>Produto padrão                                                                                                    | REFERENCIA     Produto acabado       BEBE SEM LICENCA MACACAO SUEDINE MACACAO BB       MACACAO BB       360       BEBE(PREMATURO/M)                                                                                                    | Matéria-prima            |
| <ul> <li>Inclusão produto</li> <li>Dados produto</li> <li>Dados para filial</li> <li>Classificação</li> <li>Valor</li> <li>Fabricante</li> <li>Fornecedor</li> </ul>                                                                                                    | Tipo *<br>Discrimnação<br>Descrição *<br>Grade<br>Tipo<br>Produto padrão<br>Nivel gaupo<br>Padrão                                                                                                    | REFERENCIA     Produto acabado       BEBE SEM LICENCA MACACAO SUEDINE MACACAO BB       MACACAO BB       350     BEBE(PREMATUROM)         PRE                                                                                                    | Matéria-prima            |
| Inclusão produto     Dados para filial     Leassificação     Valor     Fabricante     Fornecedor     Código do produto                                                                                                    | Tipo *<br>Discrimnação<br>Descrição *<br>Grade<br>Tipo<br>Produto padrão<br>Pioduto padrão<br>Padrão                                                                                                    | REFERENCIA     Produto acabado       BEBE SEM LICENCA MACACAO SUEDINE MACACAO BB       MACACAO BB       360     BEBE(PREMATURO/M)         PRE         RN                                                                                                    | Matéria-prima            |
| <ul> <li>Inclusão produto</li> <li>Dados para filial</li> <li>Classificação</li> <li>Valor</li> <li>Fabricante</li> <li>Fornecedor</li> <li>Código do produto</li> <li>Quantidade</li> </ul>                                                                                                    | Tipo *<br>Discrimnação<br>Descrição *<br>Oracle<br>Tipo<br>Produto padrão<br>Padrão<br>Classificação                                                                                                    | REFERENCIA     Produto acabado       BEBE SEM LICENCA MACACACO SUEDINE MACACAO BB       MACACAO BB       350     BEBE(PREMATUROM)         PRE         RN                                                                                                    | Matéria-prima            |
| <ul> <li>Inclusão produto</li> <li>Dados produto</li> <li>Dados para filial</li> <li>Classificação</li> <li>Valor</li> <li>Fabricante</li> <li>Fornecedor</li> <li>Código do produto</li> <li>Quantidade</li> <li>Descrição produto</li> </ul>                                                                                                    | Tipo *<br>Discrimnação<br>Descrição *<br>Orade<br>Tipo<br>Produto padrão<br>Produto padrão<br>Padrão<br>Classificação                                                                                                    | REFERENCIA     Produto acabado       BEBE SEM LICENCA MACACAO SUEDINE MACACAO BB       MACACAO BB       BEBE(PREMATUROM)       PRE       RN       Tipo classificação                                                                                                    | Matéria-prima            |
| <ul> <li>Inclusão produto</li> <li>Dados para filial</li> <li>Classificação</li> <li>Valor</li> <li>Fabricante</li> <li>Fornecedor</li> <li>Código do produto</li> <li>Quantidade</li> <li>Descrição produto</li> <li>Imagem</li> </ul>                                                                                                    | Tipo *<br>Discrimnação<br>Descrição *<br>Orade<br>Tipo<br>Produto padrão<br>Padrão<br>Classificação                                                                                                    | REFERENCIA     Produto acabado       BEBE SEM LICENCA MACACAO SUEDINE MACACAO BB       MACACAO BB       BEBE(PREMATURO/M)       PRE       RN                                                                                                    | Matéria-prima            |
| <ul> <li>Inclusão produto</li> <li>Dados para filial</li> <li>Classificação</li> <li>Valor</li> <li>Fabricante</li> <li>Fornecedor</li> <li>Cóligo do produto</li> <li>Quantidade</li> <li>Descrição produto</li> <li>Imagem</li> <li>Composição</li> </ul>                                                                                                    | Tipo *<br>Discrimnação<br>Descrição *<br>Grade<br>Tipo<br>Produto padrão<br>Nivel grupo<br>Padrão<br>Classificação                                                                                                    | REFERENCIA     Produto acabado       BEBE SEM LICENCA MACACAO SUEDINE MACACAO BB       MACACAO BB       360     BEBE(PREMATUROM)       PRE     RN                                                                                                    | Matéria-prima            |
| <ul> <li>Inclusão produto</li> <li>Dados para filial</li> <li>Classificação</li> <li>Valor</li> <li>Fabricante</li> <li>Fornecedor</li> <li>Código do produto</li> <li>Quantidade</li> <li>Descrição produto</li> <li>Imagem</li> <li>Composição</li> <li>Similar</li> </ul>                                                                                                    | Tipo ^<br>Discrimnação<br>Descrição *<br>Orade<br>Tipo<br>Produto padrão<br>Padrão<br>Classificação<br>100 MAR<br>101 LINH-<br>102 COLE<br>102 COLE                                                                                                    | REFERENCIA     Produto acabado       BEBE SEM LICENCA MACACAO SUEDINE MACACAO BB       MACACAO BB       BEBE(PREMATURO/M)       PRE       RN       Tipo classificação       CA       A       COLECAO                                                                                                    | Matéria-prima            |
| Inclusão produto     Dados para filial     Classificação     Valor     Fornecedor     Código do produto     Quantidade     Descrição produto     Imagem     Composição     Similar     Embalagem     Embalagem                                                                                                    | Tipo *<br>Discrimnação<br>Descrição *<br>Orade<br>Tipo<br>Produtopadrão<br>Padrão<br>Classificação<br>100 MAR<br>101 Linki<br>103 Tipo<br>104 GRUI                                                                                                    | REFERENCIA     Produto acabado       BEBE SEM LICENCA MACACAO SUEDINE MACACAO BB       MACACAO BB       350     BEBE(PREMATUROM)       PRE     RN       Tipo classificação     >       CA     A       COLECAO     COLECAO                                                                                                    | Matéria-prima            |
| Inclusão produto     Dados para filial     Dados para filial     Classificação     Valor     Fabricante     Fornecedor     Código do produto     Guantidade     Descrição produto     Imagem     Composição     Similar     Embalagem     Observação                                                                                                    | Tipo ^<br>Discrimnação<br>Descrição *<br>Grade<br>Tipo<br>Produto padrão<br>Nível grupo<br>Padrão<br>Classificação<br>Classificação<br>100 MAR<br>101 LinHJ<br>102 COLE<br>103 TIPO<br>104 GRUI                                                                                                    | REFERENCIA     Produto acabado       BEBE SEM LICENCA MACACAO SUEDINE MACACAO BB       MACACAO BB       350     BEBE(PREMATUROM)       PRE     RN       Tipo classificação     >       CA     0       A     0       COLECAO     0       PO     0                                                                                                    | Matéria-prima            |
| <ul> <li>Inclusão produto</li> <li>Dados para filial</li> <li>Classificação</li> <li>Valor</li> <li>Fabricante</li> <li>Fornecedor</li> <li>Código do produto</li> <li>Quantidade</li> <li>Descrição produto</li> <li>Imagem</li> <li>Composição</li> <li>Similar</li> <li>Embalagem</li> <li>Observação</li> <li>Localização</li> </ul>                                                                                                    | Tipo *<br>Discrimnação<br>Descrição *<br>Grade<br>Tipo<br>Produto padrão<br>Padrão<br>Classificação<br>100 MAR<br>101 LinH-L<br>103 TiPo<br>104 GRUE<br>105 SUBE                                                                                                    | REFERENCIA     Produto acabado       BEBE SEM LICENCA MACACACO SUEDINE MACACAO BB       MACACAO BB       350     BEBE(PREMATUROM)       PRE     RN       CA     Image: Comparison of the second second seco | Matéria-prima            |
| <ul> <li>Inclusão produto</li> <li>Dados para filial</li> <li>Classificação</li> <li>Valor</li> <li>Fabricante</li> <li>Fornecedor</li> <li>Código do produto</li> <li>Quantidade</li> <li>Descrição produto</li> <li>Inagem</li> <li>Composição</li> <li>Similar</li> <li>Embalagem</li> <li>Observação</li> <li>Regra fiscal</li> <li>Descrição produto</li> </ul>                                                                                                    | Tipo *<br>Discrimnação<br>Descrição *<br>Grade<br>Tipo<br>Produto padrão<br>Hivel gaupo<br>Padrão<br>Classificação<br>Classificação<br>Classificação<br>Classificação<br>101 Linkit<br>102 COLE<br>103 Tipo<br>104 GRUJ<br>105 SUBQ                                                                                                    | REFERENCIA     Produto acabado       BEBE SEM LICENCA MACACAO SUEDINE MACACAO BB       MACACAO BB       350     BEBE(PREMATUROM)       PRE     RN       Tipo classificação     >       CA     CA       A     COLECAO       PCOLECAO     GO       PRODUCO     GO       A     COLECAO       PCO     GO       A     COLECAO       PCO     GO       A     COLECAO       COLECAO     GO       CO     GO       CO     GO       CO     GO       CO     GO       CO     GO                                                                                                    | Matéria-prima            |
| Inclusão produto     Dados para filial     Dados para filial     Classificação     Valor     Fabricante     Fornecedor     Código do produto     Quantidade     Descrição produto     Imagem     Composição     Similar     Embalagem     Observação     Localização     Regra fiscal     Distrib. por cor                                                                                                    | Tipo A<br>Discrimnação<br>Descrição A<br>Grade<br>Tipo<br>Produto padrão<br>Alfondo padrão<br>Classificação<br>Classificação | REFERENCIA     Produto acabado       BEBE SEM LICENCA MACACAO SUEDINE MACACAO BB       MACACAO B       BEBE(PREMATUROM)       PRE       RN       Tipo classificação       CA       A       ECAO       COLECAO       PO       ORUPO       A       ERO       O                                                                                                    | Matéria-prima            |
| <ul> <li>Inclusão produto</li> <li>Dados para filial</li> <li>Classificação</li> <li>Valor</li> <li>Fabricarte</li> <li>Fornecedor</li> <li>Código do produto</li> <li>Quantidade</li> <li>Descrição produto</li> <li>Imagem</li> <li>Composição</li> <li>Similar</li> <li>Embalagem</li> <li>Observação</li> <li>Localização</li> <li>Regra fiscal</li> <li>Distrib. por cor</li> <li>Estampa</li> <li>Enomara Recetta</li> </ul>                                                                                                    | Tipo *<br>Discrimnação<br>Descrição *<br>Orade<br>Tipo<br>Produtopadrão<br>Hivel grupo<br>Padrão<br>Classificação<br>Classificação<br>100 MAR<br>101 Linki<br>103 Tipo<br>104 GRU<br>105 SUBO<br>104 GRU<br>105 SUBO<br>104 GRU<br>105 RUNH<br>105 ECE                                                                                                    | REFERENCIA     Produto acabado       BEBE SEM LICENCA MACACAO SUEDINE MACACAO BB       MACACAO BB       350     BEBE(PREMATURO/M)       PRE     RN       Tipo classificação     >       CA     A       A     A       COLECAO     B       BRUPO     A       A     A       CO     O       DO     DO       REPO     O       CA     A       A     A       COLECAO     O       DO     O       DO     O       DO     O       DO     O                                                                                                    | Matéria-prima            |
| Inclusão produto     Dados para filial     Dados para filial     Classificação     Valor     Fabricante     Fornecedor     Código do produto     Quantidade     Descrição produto     Imagem     Composição     Similar     Embalagem     Observação     Localização     Regra fiscal     Distrib. por cor     Estempa     DespesaReceta     DespesaReceta                                                                                                    | Tipo *<br>Discrimnação<br>Descrição *<br>Grade<br>Tipo<br>Produto padrão<br>Padrão<br>Classificação<br>Classificação<br>Classificação<br>100 MAR*<br>101 LinH/<br>102 COLE<br>103 TIPO<br>104 GRU<br>105 SUBO<br>106 LinH/<br>107 GENE<br>108 TECL<br>115 PROD                                                                                                    | REFERENCIA     Produto acabado       BEBE SEM LICENCA MACACAO SUEDINE MACACAO BB       MACACAO BB       350     BEBE(PREMATUROM)       PRE     RN       Tipo classificação     >       CA        A        COLECAO        PO        SRUPO        CA        PO        SRUPO        OD        DUCAO        NTA ENTREOA                                                                                                    | Matéria-prima            |
| <ul> <li>Inclusão produto</li> <li>Dados para filial</li> <li>Classificação</li> <li>Valor</li> <li>Fabricante</li> <li>Fornecedor</li> <li>Código do produto</li> <li>Quantidade</li> <li>Descrição produto</li> <li>Imagem</li> <li>Composição</li> <li>Similar</li> <li>Embalagem</li> <li>Observação</li> <li>Localização</li> <li>Regra fiscal</li> <li>Distrib. por cor</li> <li>Estampa</li> <li>Campo adicional</li> <li>Serial do produto produto</li> </ul>                                                                                                    | Tipo *<br>Discrimnação<br>Descrição *<br>Orace<br>Tipo<br>Produtopadrão<br>Padrão<br>Classificação<br>100 MAR<br>101 Lini-<br>103 Tipo<br>104 GRUI<br>105 SUBA<br>106 SUBA<br>106 SUBA<br>107 GENA<br>107 GENA<br>107 GENA<br>107 GENA                                                                                                    | REFERENCIA     Produto acabado       BEBE SEM LICENCA MACACAO SUEDINE MACACAO BB       MACACAO BB       350     BEBE(PREMATUROM)       PRE     RN       Tipo classificação     >       CA     >       A     >       COLECAO     >       O     >       O     >       O     >       O     >       NACACAO BB     >                                                                                                    | Matéria-prima            |
| Inclusão produto     Dados para filial     Dados para filial     Dados para filial     Classificação     Valor     Fabricante     Fornecedor     Código do produto     Descrição produto     Imagem     Composição     Similar     Embalagem     Observação     Localização     Regra fiscal     Distrib. por cor     Estampa     DespesaReceta     Campo adicional     Serial do produto                                                                                                    | Tipo *<br>Discrimnação<br>Descrição *<br>Grade<br>Tipo<br>Produto padrão<br>- Hivel grupo<br>Padrão<br>- Classificação<br>- Classificação                                                    | REFERENCIA     Produto acabado       BEBE SEM LICENCA MACACAO SUEDINE MACACAO BB       MACACAO BB       350     BEBE(PREMATUROM)       PRE     RN       Tipo classificação     >       CA     SCO       COLECAO     COLECAO       PRO     0       SRUPO     0       A, PA     0       CO     0       ODUCAO     0       NTA ENTREGA     0       TABILIDADE     0                                                                                                    | Matéria-prima            |
| <ul> <li>Inclusão produto</li> <li>Dados para filial</li> <li>Classificação</li> <li>Valor</li> <li>Fabricante</li> <li>Fornecedor</li> <li>Código do produto</li> <li>Quantidade</li> <li>Descrição produto</li> <li>Imagem</li> <li>Composição</li> <li>Similar</li> <li>Embalagem</li> <li>Observação</li> <li>Localização</li> <li>Regra fiscal</li> <li>Distrib. por cor</li> <li>Estampa</li> <li>Campo adicional</li> <li>Serial do produto</li> <li>Conversão medida</li> </ul>                                                                                               | Tipo *<br>Discrimnação<br>Descritino *<br>Oracle<br>Tipo<br>Produto padrão<br>Nivel galupo<br>Padrão<br>Classificação<br>100 MAR<br>101 Lini-L<br>103 Tipo<br>104 GRU<br>105 SUB4<br>105 SUB4<br>106 SUB4<br>106 SUB4<br>107 GENE<br>107 GENE<br>108 TECE<br>112 PROD                                                                                                    | REFERENCIA     Produto acabado       BEBES SEM LICENCA MACACAO SUBDINE MACACAO BB       MACACAO BB       360     BEBE(PREMATUROM)       PRE     RN       360     BEBE(PREMATUROM)       PRE     RN       CA     SCA       CA     SCA       COLECAO     SCA       CA     SCA       COLECAO     SCA       COLECAO     SCA       COLECAO     SCA       SRUPO     SCA       A_PA     SCA       SRO     SCA       ADA     SCA       AA     SCA       CA     SCA       CA     SCA       CA     SCA       CA     SCA       CA     SCA       CA     SCA       CA     SCA       CA     SCA       CA     SCA       CA     SCA       CA     SCA       CA     SCA       CA     SCA       CA     SCA       SCA     SCA       SCA     SCA       SCA     SCA       SCA     SCA       SCA     SCA       SCA     SCA       SCA     SCA       SCA                                                                                                    | Matéria-prima            |
| <ul> <li>Inclusão produto</li> <li>Dados para filial</li> <li>Classificação</li> <li>Valor</li> <li>Fabricante</li> <li>Fornecedor</li> <li>Código do produto</li> <li>Quantidade</li> <li>Descrição produto</li> <li>Imagem</li> <li>Composição</li> <li>Similar</li> <li>Embalagem</li> <li>Observação</li> <li>Localização</li> <li>Regra fiscal</li> <li>Distrib. por cor</li> <li>Estampa</li> <li>Cespesa/Receita</li> <li>Campo adicional</li> <li>Serial do produto</li> <li>Conversão medida</li> <li>Mostruário</li> <li>Regra fiscal</li> <li>Serial do produto</li> </ul> | Tipo *<br>Discrimnação<br>Descrição *<br>Orade<br>Tipo<br>Produtopadrão<br>•Nivel grupo<br>Padrão<br>•Classificação<br>•Classificação<br>•Cla                         | REFERENCIA       Produto acabado         BEBE SEM LICENCA MACACAO SUEDINE MACACAO BB         MACACAO BB         350       BEBE(PREMATUROM)         PRE       RN         Tipo classificação       >         CA       >         A       >         COLECAO       >         PO       >         O       >         O       >         O       >         O       >         A.PA       >         FRO       >         O       >         O       >         O       >         O       >         A.PA       >         A.PA       >         A.PA       >         A.DA       >         A.PA       >         A.PA       >         A.PA       >         A.PA       >         A.PA       >         A.PA       >         A.PA       >         A.PA       >         A.PA       >         A.PA       >         A.PA       >         A.PA       > <td>Matéria-prima</td>                                                                                                    | Matéria-prima            |
| Inclusão produto     Dados para filial     Dados para filial     Classificação     Valor     Fabricante     Fornecedor     Código do produto     Descrição produto     Imagem     Composição     Similar     Embalagem     Observação     Localização     Regra fiscal     Destrib. por cor     Estampa     Despea/Receita     Campo adicional     Serial do produto     Conversão medida     Mostruário     Relac. grupo e pess                                                                                                    | Tipo *<br>Discrimnação<br>Descrição *<br>Grade<br>Tipo<br>Produto padrão<br>Padrão<br>Classificação<br>Classificação<br>Classificação<br>101 Linit/<br>102 CoLe<br>103 TiPO<br>104 GRUÍ<br>105 SUBO<br>106 Linit/<br>106 Linit/<br>107 GENE<br>108 TECL<br>115 PRON<br>1000 CON                                                                                                    | REFERENCIA       Produto acabado         BEBE SEM LICENCA MACACAO SUEDINE MACACAO BB         MACACAO BB         350       BEBE(PREMATUROM)         PRE       RN         Tipo classificação       >         CA          A          COLECAO          PO          SRUPO          A          DUCAO          NITA ENTREGA                                                                                                    | Matéria-prima            |
| <ul> <li>Inclusão produto</li> <li>Dados para filial</li> <li>Classificação</li> <li>Valor</li> <li>Fabricante</li> <li>Fornecedor</li> <li>Código do produto</li> <li>Quantidade</li> <li>Descrição produto</li> <li>Imagem</li> <li>Composição</li> <li>Similar</li> <li>Embalagem</li> <li>Observação</li> <li>Localização</li> <li>Regra fiscal</li> <li>Distrib. por cor</li> <li>Estampa</li> <li>Campo adicional</li> <li>Serial do produto</li> <li>Conversão medida</li> <li>Mostruário</li> <li>Relac. grupo e pess</li> <li>SPA</li> <li>Prefixo EAN13</li> </ul>          | Tipo *<br>Discrimnação<br>Descrição *<br>Orace<br>Tipo<br>Produtopadrão<br>• Nivel grupo<br>Padrão<br>• Classificação<br>• Classificação<br>• 100 MAR<br>• 101 Linki<br>• 102 CoLE<br>• 103 Tipo<br>• 104 GRU<br>• 105 SUB&<br>• 106 SUB&<br>• 107 GENE<br>• 107 GENE<br>• 107 GENE<br>• 100 CON                                                                                                    | Tipo classificação     >       CA        A        COLECAO        O        PO        O        CA        A        COLECAO        O        O        O        PO        O        O        PO        O        PO        O        PO        O        PO        O        PO        O        PO        O        O        O        O        O        O        O        O        O        O        O        O        O        O        O        O        O        O        O                                                                                                            | Matéria-prima            |
| Inclusão produto     Dados para filial     Dados para filial     Classificação     Valor     Fabricante     Fornecedor     Código do produto     Descrição produto     Descrição produto     Imagem     Composição     Similar     Composição     Distrib. por cor     Estampa     DespesaReceita     Campo adicional     Serial do produto     Conversão medida     Mostruário     Relac. grupo e pess     SPA     Prefixo EANH3     Comprador                                                                                                    | Tipo *<br>Discrimnação<br>Descrição *<br>Orade<br>Tipo<br>Produto padrão<br>Padrão<br>Classificação<br>Classificação<br>Classificação<br>100 MAR<br>101 LINH<br>102 COLE<br>103 TIPO<br>104 GRUI<br>105 SUBR<br>106 LINH<br>107 GENE<br>108 TECLI<br>108 TECLI<br>115 PROP<br>1000 CON                                                                                                    | REFERENCIA     Produto acabado       BEBE SEM LICENCA MACACAO SUEDINE MACACAO BB       MACACAO BB       350     BEBE(PREMATUROM)       PRE     RN                                                                                                    | Matéria-prima            |
| <ul> <li>Inclusão produto</li> <li>Dados para filial</li> <li>Classificação</li> <li>Valor</li> <li>Fabricante</li> <li>Fornecedor</li> <li>Código do produto</li> <li>Quantidade</li> <li>Descrição produto</li> <li>Imagem</li> <li>Composição</li> <li>Similar</li> <li>Embalagem</li> <li>Observação</li> <li>Localização</li> <li>Regra fiscal</li> <li>DespesaReceita</li> <li>Campo adicional</li> <li>Serial do produto</li> <li>Conversão medida</li> <li>Mostruário</li> <li>Relac. grupo e pess</li> <li>SPA</li> <li>Prefixo EAN13</li> <li>Comprador</li> </ul>          | Tipo *<br>Discrimmação<br>Descritaio *<br>Oracle<br>Tipo<br>Produto padrão<br>Padrão<br>Classificação<br>100 MAR<br>101 LinH-L<br>103 TiPO<br>104 GRUJ<br>105 SUB4<br>106 SUB4<br>106 SUB4<br>107 GENE<br>108 TECE<br>112 PROD<br>1000 CON                                                                                                    | REFERENCIA     Produto acabado       BEBES SEM LICENCA MACACAO SUBDINE MACACAO BB       MACACAO BB       360     BEBE(PREMATUROM)       PRE     RN       360     BEBE(PREMATUROM)       PRE     RN       CA     CA       A     CA       COLECAO     CO       OCUPO     CO       JUPO     CO       JUPO     CO       A     CO       A     CO       A     CO       A     CO       A     CO       A     CO       A     CO       A     CO       A     CO       A     CO       CO     CO       CO     CO <td>Matéria-prima</td>                                                                                                    | Matéria-prima            |

Este documento é propriedade da TOTVS. Todos os direitos resei

#### 15° 🖸 13:40 0 ft Empresa ☆ Evolução Categorias Conversão Sales Paga ... Vendas por Categoria Categoria Dia Mês Other 28% 25% COZINHA 24% 32% BANHEIRO 19% 16% ATIVIDADE 12% 9% DECORATIVA 10% 12% RECEBER •••••••••• 22 out 16:00 $\triangleleft$

## Exemplo: como será apresentado no celular!

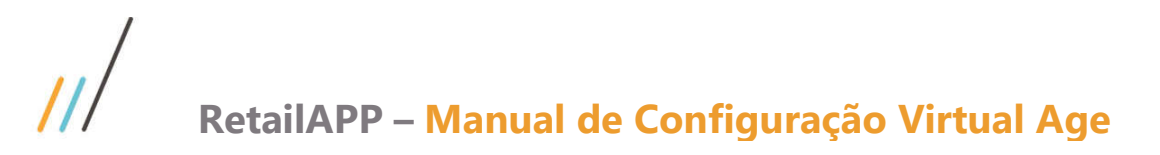

| 12.                                          | Passo 12 – Cadastro                                                                                                    | o do Ambiente        |                        |                                       |               |
|----------------------------------------------|----------------------------------------------------------------------------------------------------|----------------------|------------------------|---------------------------------------|---------------|
| ós concluído o p<br><b>biente</b> " e clicar | processo de configura                                                                                                    | ação, acessar o co   | mponente <b>DICFM0</b> | <b>19</b> e clicar no cam             | ро " <b>С</b> |
|                                              |                                                                                                    | RetailApp            |                        |                                       | x             |
| mbiente                                      |                                                                                                    |                      | <br>                   | - <b>1</b>                            |               |
|                                              | Cad. Ambiente                                                                                                    | Processar            | Exportar               | Enviar                                | 1             |
| Configuração Emp                             | resa Estrutura Usuar                                                                                                    | io Loa Ara, Expo     | ortacao                |                                       |               |
| Jrl<br>Imail<br>Senha                        | https://www.item/www.br                                                                                                    | net                  | Confirmação            | X                                     |               |
| Data início<br>Data término                  | 24/05/2018<br>24/05/2018                                                                                                    | Cadastrar ambiente ? |                        |                                       |               |
| intervalo proc. (horas)                      | 1                                                                                                    |                      |                        |                                       |               |
| Último proc.                                 | 01/01/0001 12:00:00                                                                                                    |                      |                        |                                       |               |
| Código saldo estoque                         | 1                                                                                                    | Sim Não Cancelar     |                        |                                       |               |
| Tipo classificação                           | 0                                                                                                    |                      |                        | -71-<br>-                             |               |
| Jtiliza / Processa                           |                                                                                                    |                      |                        |                                       |               |
| Jtiliza / Processa                           |                                                                                                    |                      | ~                      | · · · · · · · · · · · · · · · · · · · |               |
|                                              | to the set of the set of the set |                      | DE100350020502010      | 100222330383895755520255075557        |               |

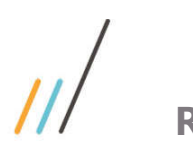

## **13.** Passo 13 – Preparar informações

No componente DICFM019, clicar no campo "Preparar" e Clicar para confirmar.

| 5                      |                          | RetailApp           |               |                 |  |
|------------------------|--------------------------|---------------------|---------------|-----------------|--|
| ambiente               | gananii                  |                     |               |                 |  |
|                        | Cad. Ambiente            | Processar           | Exportar      | Enviar          |  |
| Configuracao Em        | ipresa Estrutura Usuar   | io Log Arq. Expo    | rtacao        |                 |  |
| Domínio corporativo    | @virtualage.com.br       |                     |               |                 |  |
| Url https://           |                          | net                 |               |                 |  |
| Email                  | Statistics in the second |                     |               |                 |  |
| Senha                  |                          | <i>6</i>            |               |                 |  |
| Data início            | 24/05/2018               | _                   | Confirmação   | ×               |  |
| Data término           | 24/05/2018               |                     |               |                 |  |
| ntervalo proc. (horas) | 1                        | Preparar ambiente ? |               |                 |  |
| Íltimo proc.           | 01/01/0001 12:00:00      |                     |               |                 |  |
| Código saldo estoque   | 1                        | Sim                 | Não (         | Cancelar        |  |
| Tipo classificação     | 0                        |                     |               |                 |  |
| Jtiliza / Processa     |                          |                     |               |                 |  |
| Jtiliza / Processa     |                          |                     |               |                 |  |
|                        | Salvar                   | Preparar            | Carga inicial | Limpar ambiente |  |

14. Passo 14 – Efetuar carga inicial

### No componente **DICFM019**, clicar no campo "**Carga Inicial**" e Clicar em Sim para confirmar.

| 8                       |                      | RetailApp               |               |                 |  |
|-------------------------|----------------------|-------------------------|---------------|-----------------|--|
| Ambiente                |                      |                         |               |                 |  |
|                         | Cad. Ambiente        | Processar               | Exportar      | Enviar          |  |
| Configuracao Emp        | resa Estrutura Usuar | io Log Arq. Expo        | ortacao       |                 |  |
| Domínio corporativo     | @virtualage.com.br   |                         |               |                 |  |
| Url                     | https://             |                         |               |                 |  |
| Email                   | bm.br                |                         |               |                 |  |
| Senha                   |                      |                         |               |                 |  |
| Data início             | 24/05/2018           |                         | Confirmação   | x               |  |
| Data término            | 24/05/2018           |                         |               |                 |  |
| Intervalo proc. (horas) | 1                    | Executar carga incial ? |               |                 |  |
| Último proc.            | 01/01/0001 12:00:00  |                         |               |                 |  |
| Código saldo estoque    | 1                    |                         |               |                 |  |
| Tipo classificação      | 0                    |                         | <b>d</b> J    |                 |  |
| Utiliza / Processa      |                      |                         |               |                 |  |
| Utiliza / Processa      |                      |                         | 0             |                 |  |
|                         | Salvar               | Preparar                | Carga inicial | Limpar ambiente |  |

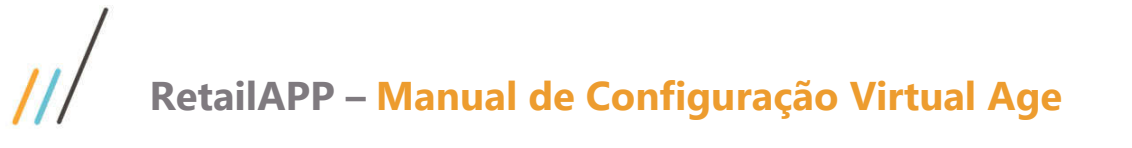

**15.** Passo 15 – Exportar informações geradas

No componente DICFM019, clicar no campo "**Exportar**" e Clicar em Sim para confirmar.

|                     |       |                           | RetailApp           |                     | _ 🗆 X           |
|---------------------|-------|---------------------------|---------------------|---------------------|-----------------|
| Ambiente            |       | Theres.                   |                     |                     |                 |
|                     |       | Cad. Ambiente             | Processar           | Exportar            | Enviar          |
| Configuracao        | Emp   | resa Estrutura Usua       | ario Log Arq. Expor | tacao               |                 |
| Domínio corporati   | ivo   | @virtualage.com.br        |                     |                     |                 |
| Url                 |       | https://woolton-backend.a | azurewebsites.net   |                     |                 |
| Email               |       | 369@totvs.com.br          |                     |                     |                 |
| Senha               |       | Totvs2017                 |                     | Confirmação         | ×               |
| Data início         |       | 01/01/2016                | ]                   | commuşuo            |                 |
| Data término        |       | 17/05/2018                |                     | fatuar avnastacão ? |                 |
| Intervalo proc. (ho | oras) | 1                         |                     | retuar exportação : |                 |
| Último proc.        |       | 18/05/2018 08:03:57       |                     |                     |                 |
| Código saldo esto   | que   | 1                         |                     | <u>Sim</u> ão       | Cancelar        |
| Tipo classificação  |       | 18                        |                     |                     |                 |
| Utiliza / Processa  |       |                           |                     |                     |                 |
| Utiliza / Processa  |       |                           |                     |                     |                 |
|                     |       | Salvar                    | Preparar            | Carga inicial       | Limpar ambiente |

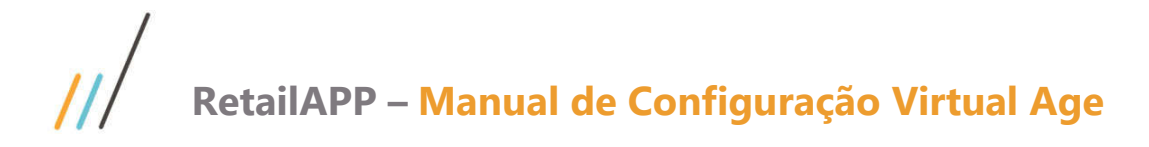

No componente DICFM019, clicar no campo "Enviar" e Clicar em Sim para confirmar.

|                        |                           | RetailApp           |                  |                 |  |
|------------------------|---------------------------|---------------------|------------------|-----------------|--|
| mbiente                |                           |                     | _                |                 |  |
|                        | Cad. Ambiente             | Processar           | Exportar         | Enviar          |  |
| Configuracao Em        | presa Estrutura Usua      | rio Log Arq. Export | tacao            |                 |  |
| Domínio corporativo    | @virtualage.com.br        |                     |                  |                 |  |
| Jrl                    | https://woolton-backend.a | zurewebsites.net    |                  |                 |  |
| mail                   | 369@totvs.com.br          |                     |                  |                 |  |
| Senha                  | Totvs2017                 |                     | Confirmente      | X               |  |
| Data início            | 01/01/2016                |                     |                  |                 |  |
| Data término           | 17/05/2018                | 5/2018              |                  |                 |  |
| ntervalo proc. (horas) | 1                         | C EI                | fetuar envio ?   |                 |  |
| Último proc.           | 18/05/2018 08:03:57       |                     |                  |                 |  |
| Código saldo estoque   | digo saldo estoque 1      |                     | Sim Não Cancelar |                 |  |
| lipo classificação     | 18                        |                     |                  |                 |  |
| Jtiliza / Processa     |                           |                     |                  |                 |  |
| Jtiliza / Processa     |                           |                     |                  |                 |  |
|                        | Salvar                    | Preparar            | Carga inicial    | Limpar ambiente |  |

Neste momento está concluído o processo de **Configuração e a Carga Inicial** foi enviado a equipe da RetailApp, para que esta possa dar a carga inicial do histórico para futuras análises.

**Aguardar** um e-mail da RetailApp(support@retailapp.com) ou de outra origem da RetailApp, de que está tudo **OK**.

**Após receber** este OK, <u>é o momento de setar aquele parâmetro citado no Passo 9</u>. Entrar no componente ADMFL007, e registrar o parâmetro **IN\_UTILIZA\_RETAILAPP** com valor **1**, para que seu servidor inicie os envios automaticamente 'a RetailApp, isto respeitando o tempo registrado no parâmetro DS\_INTPROC\_RETAILAPP (Intervalo de horas para envio).

Em caso de problemas no processo de envio, seja, devido a uma limitação do tamanho de arquivo enviado eletronicamente (100 Mb), ou outro erro qualquer, o envio não ocorrerá, e, será necessário que o envio dos arquivos seja enviado de forma manual.

 

 ///
 RetailAPP – Manual de Configuração Virtual Age

 **ATENÇÃO D** usuário deve abrir um chamado junto ao setor de Suporte da Virtual Age, isto através do endereço suportevirtualage.zendesk.com, na área de Varejo e informar com print screen de tela e histórico do ocorrido, para que esta providencie a coleta, compactação e envio dos arquivos manualmente à RetailApp através do e-mail support@retail.com

 direitos reservados. © à RetailApp através do e-mail support@retail.com.

Os arquivos encontram-se no diretório:

[Unidade]: \RetailApp\RetailApp.WService\export Arquivos: [CLIENTE]. collection\_installment.csv, [CLIENTE]. inventory.csv, CLIENTE.orders.csv, [CLIENTE]. organization\_structure.csv [CLIENTE]. users.csv

Após receber a conclusão do ticket com a confirmação que a Carga Inicial está **OK**, é o momento de setar aquele parâmetro citado no Passo 9. Entrar no componente ADMFL007, e registrar o parâmetro IN\_UTILIZA\_RETAILAPP com valor 1.

#### Para servidores externos a Virtual Age:

Um usuário com permissão de acesso ao servidor, deverá buscar os arquivos no diretório: [Unidade]: \virtualage\Storeage\RetailApp\RetailApp.WService\export Arquivos: [CLIENTE]. collection\_installment.csv, [CLIENTE]. inventory.csv, CLIENTE.orders.csv, [CLIENTE]. organization\_structure.csv [CLIENTE]. users.csv

Estes arquivos podem ser compactados e encaminhados a RetailApp, através do e-mail support@retail.com.

Estes arquivos podem ser compactados e encaminhados a RetailApp, através do e-mail port@retail.com. Após receber o retorno da RetailApp com a confirmação que a Carga Inicial está **OK**, <u>é o momento</u> <u>etar aquele parâmetro citado no Passo 9</u>. Entrar no componente ADMFL007, e registrar o metro IN\_UTILIZA\_RETAILAPP com valor 1. <u>de setar aquele parâmetro citado no Passo 9</u>. Entrar no componente ADMFL007, e registrar o parâmetro IN\_UTILIZA\_RETAILAPP com valor 1.

RetailAPP – Manual de Configuração Virtual Age

17. Passo 17 (Se necessário) – Validação de Dados

## Para conferencia:

. Dentro do Sistema Virtual Age . Componente COMFL007 . Comparar valores, considerando empresa e período.

. Em caso de diferença, abrir um ticket junto ao Suporte Virtual Age, detalhando o problema encontrado, anexando os relatórios provenientes do COMFL007 e o relatório gerado no RetailApp.

RR/SAC